## Adobe Acrobat Digital Signatures

To create a digital signature that can be applied to PDF forms, follow these instructions below. Please note that a PDF digital signature is not the same as an electronic signature. Eastern is unable to accept electronic signatures at this time.

**Step 1:** Open a PDF form that requires a signature in Adobe Acrobat. **If viewing the form online, please be sure to download and save the document to your computer.** Once saved to your computer you will be able to open the document with Adobe Acrobat. Then click on the signature block to sign digitally. This is denoted on a document by a red tag that looks like this:

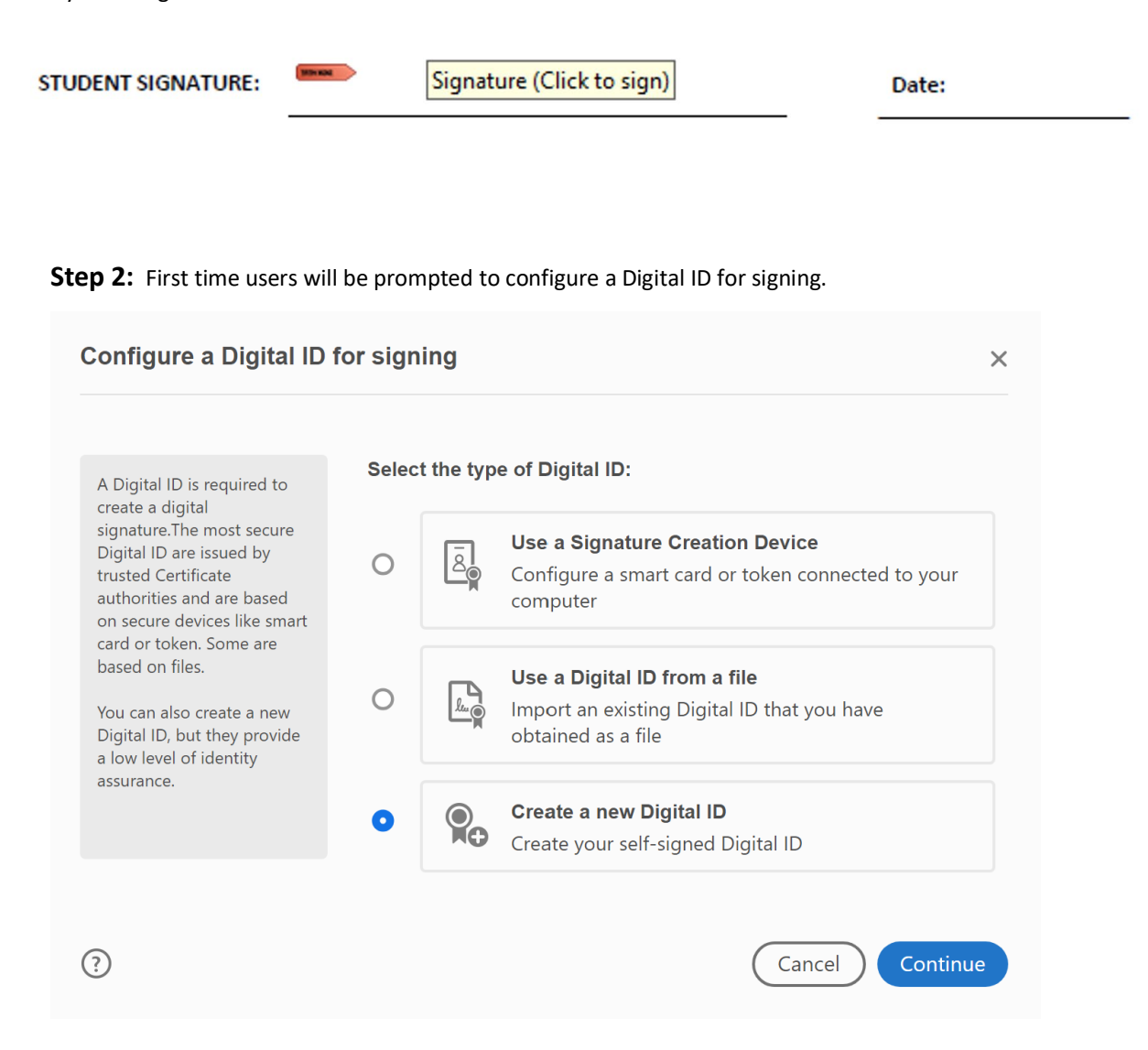

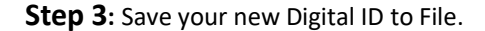

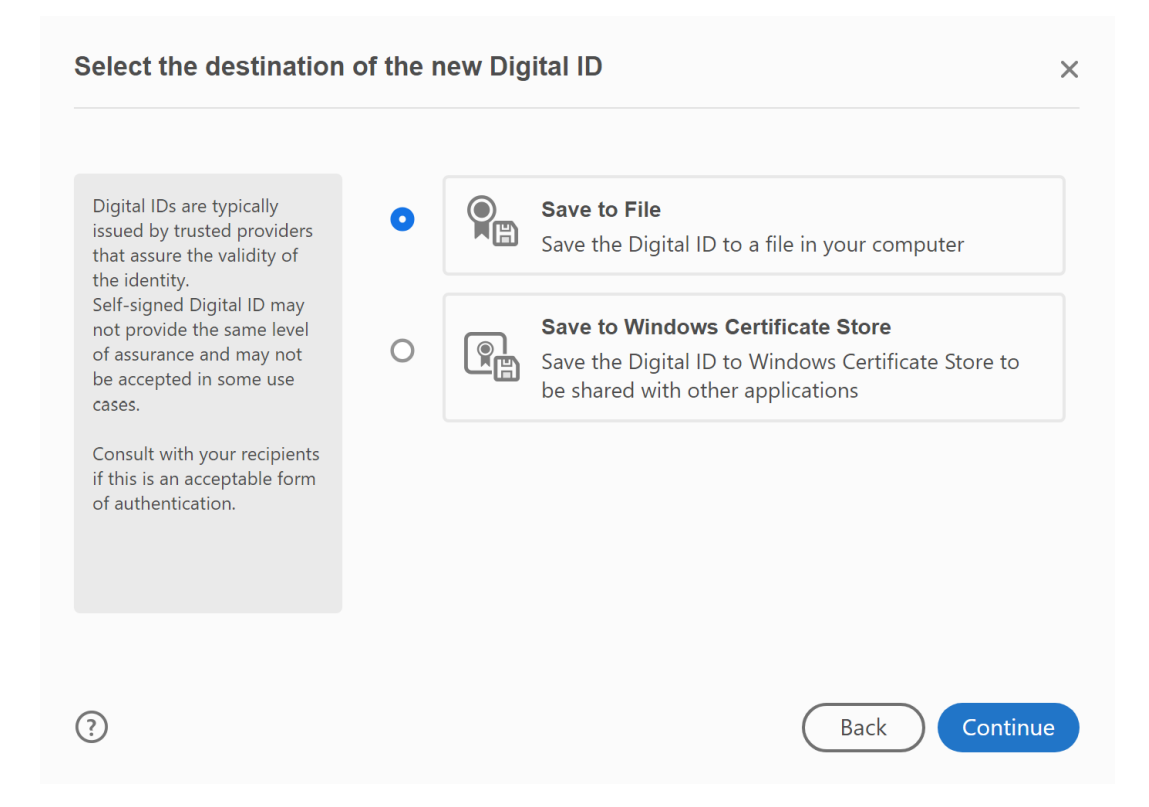

## Step 4: Enter your personal information. This must be set up using your Eastern email address.

| Create a self-signed Di                                                                                                    | gital ID            |                                        | 2        |
|----------------------------------------------------------------------------------------------------|---------------------|----------------------------------------|----------|
|                                                                                                    |                     |                                        |          |
| Enter the identity                                                                                                    | Name                | Enter Name                             |          |
| information to be used for<br>creating the self-signed<br>Digital ID.                                                                                                    | Organizational Unit | Enter Organizational Unit              |          |
| Digital IDs that are self-<br>signed by individuals do not<br>provide the assurance that<br>the identity information is<br>valid. For this reason they<br>may not be accepted in<br>some use cases. | Organization Name   | Enter Organization Name<br>Enter Email |          |
|                                                                                                    | Email Address       |                                        |          |
|                                                                                                    | Country/Region      | US - UNITED STATES                     | ~        |
|                                                                                                    | Key Algorithm       | 2048-bit RSA                           | ~        |
|                                                                                                    | Use Digital ID for  | Digital Signatures                     | ~        |
|                                                                                                    |                     |                                        |          |
| -                                                                                                    |                     |                                        |          |
| ?)                                                                                                    |                     | Back                                   | Continue |

**Step 5:** Create a password and save. Please remember your password as you will need it each time you wish to digitally sign a document in Acrobat.

| Save the self-signed D                                                                                                    | Digital ID to a file X                                                                                                    |
|----------------------------------------------------------------------------------------------------|----------------------------------------------------------------------------------------------------|
| Add a password to protect<br>the private key of the<br>Digital ID. You will need this<br>password again to use the<br>Digital ID for signing.<br>Save the Digital ID file in a<br>known location so that you<br>can copy or backup it. | Your Digital ID will be saved at the following location :   C:\Users\lsmithj1\AppData\Roaming\Adobe\Acrobat\D   Browse   Apply a password to protect the Digital ID:   •••••••••••••••••••••••••••••••••••• |
| 0                                                                                                    | Back Save                                                                                                    |

## **Step 6**: Select the digital signature you just created.

| Sign with  | a Digital ID                                                               | ×               |
|------------|----------------------------------------------------------------------------|-----------------|
| Choose the | Digital ID that you want to use for signing:                               | Refresh         |
|            | Jane Smith (Digital ID file)<br>Issued by: Jane Smith, Expires: 2025.04.01 | View Details    |
|            |                                                                            |                 |
|            |                                                                            |                 |
|            |                                                                            |                 |
|            |                                                                            |                 |
| ?          | Configure New Digital ID                                                   | Cancel Continue |

**Step 7:** Enter the password you just created in step 5 and sign the document.

| Sign as "Jane Smith"                                                                                        |                                   | ×                                                   |
|----------------------------------------------------------------------------------------------------|-----------------------------------|-----------------------------------------------------|
| Appearance Standard Text                                                                                    | ~                                 | Create                                              |
| Jane<br>Smith                                                                                               | Digita<br>by Ja<br>Date:<br>10:09 | lly signed<br>ne Smith<br>2020.04.01<br>:05 -04'00' |
|                                                                                                    |                                   | View Certificate Details                            |
| Review document content that may affect si                                                                  | gning                             | Review                                              |
| Enter the Digital ID PIN or Password                                                                        |                                   | Back Sign                                           |
| Step 8: Save the document with your signate Save As PDF                                                     | ure.                              | ×                                                   |
| ← → ✓ ↑ 🧎 « Desktop > Documents                                                                             | ٽ <del>ب</del>                    | Search Documents                                    |
| Organize - New folder                                                                                       | ~                                 | Date modified                                       |
| <ul> <li>Audit</li> <li>Documents</li> <li>Instructions</li> <li>Reports</li> <li>Student Docume</li> </ul> | No items match                    | your search.                                        |
| This PC                                                                                                    |                                   |                                                     |
| File name:Signed documentSave as type:Adobe PDF Files (*.pdf)                                               |                                   | ~                                                   |
| ▲ Hide Folders                                                                                              |                                   | Save Cancel                                         |
| Digital signature example:                                                                                  |                                   |                                                     |

Student Signature Jane Smith

Digitally signed by Jane Smith Date: 2020.04.01 10:13:00 -04'00'